RS-232 to 100Base-FX Device Server / Managed Media Converter (IRF-601)

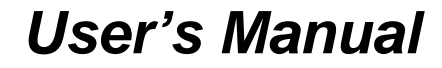

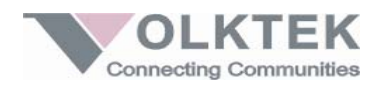

### COPYRIGHT

All rights reserved. No part of this publication may be reproduced, stored in a retrieval system, or transmitted in any form or by any means, whether electronic, mechanical, photo copying, recording or otherwise, without the prior written permission of the publisher.

#### FCC WARNING

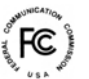

Œ

This equipment has been tested and found to comply

with the limits for class A device, pursuant to part 15 of FCC rules. These limits are designed to provide reasonable protection against harmful interference in a commercial installation. This equipment generates, uses and can radiate radio frequency energy and, if not installed and used in accordance with the instructions, may cause harmful interference to radio communication. Operation of this equipment in a residential area is likely to cause harmful interference, in which case, the user will be required to correct the interference at the user's own expense.

#### CE

This is a Class A product. In a domestic environment, this product may cause radio interference in which case the user may be required to take adequate measures.

Take special note to read and understand all content given in the warning boxes

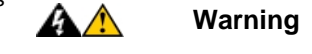

# Table of Contents

| 1 Introduction                     | 1  |
|------------------------------------|----|
| About This Guide                   | 1  |
| Features                           | 2  |
| Specifications                     | 3  |
| Package Contents                   | 5  |
| 2 Hardware Description             | 6  |
| Product Overview                   | 6  |
| Product Illustrations              | 7  |
| 3 Installation                     | 9  |
| Location                           | 10 |
| Din Rail Mount Installation        | 11 |
| Grounding IRF-601                  | 12 |
| External Alarm Contacts            | 16 |
| Connecting Fiber Cable             | 17 |
| DB9 Male Connector Pin Assignments | 20 |
| Definition of DIP Switches         | 21 |
| 4 LED Indicators                   | 22 |
| 5 Configuration                    | 24 |
| Web Access                         | 24 |
| 6 Management                       | 26 |
| Web Browser Interface              | 26 |
| Appendix A                         | 35 |
| Serial IP Redirector               | 35 |

# About This Guide

### Welcome

Thank you for selecting the RS-232 to 100Base-FX Device Server / Managed Media Converter. This unit is designed to provide a RS-232 connection over fiber cable where the connected devices have RS-232 interfaces. Enabling serial devices such as CNCs and PLCs to instantly connect to an existing Ethernet/ Fast Ethernet network, the Serial-to-Ethernet Device Server / Managed Media Converter represents a robust solution for devices controllers for MIS personnel.

## Purpose

This guide discusses how to install and configure your RS-232 to 100Base-FX Device Server / Managed Media Converter.

### Terms/Usage

In this guide, the term "Device Server / Managed Media Converter" (first letter upper case) refers to your RS-232 to 100Base-FX Device Server /

Managed Media Converter, and "device server / managed media converter" (first letter lower case) refers to other device servers / managed media converters.

### Features

- Device Server & Managed Media Converter Mode
  option
- Complies with EIA/TIA-232 and IEEE standards
- 100Mbps Fast Ethernet fiber port
- Supports serial port asynchronous data rates up to 115.2 Kbps
- Relay output for power failure and link down
- Available with ST/SC connector for Multi-mode or SC connector for Single Mode
- Extends distance of up to 2km (6600 feet) multimode fiber and 120km (396000 feet) long-haul single mode fiber
- DIP switches to enable/disable alarm function
- LEDs for 'at-a-glance' device status
- Suitable for industrial harsh environment
- Wide voltage range (9 ~ 48V DC)
- Redundant dual DC power inputs with Terminal Block
- FCC Class A & CE approved

# Specifications

| Standards:    | IEEE<br>Ethern<br>EIA/TI                                                 | 802.3u<br>et);<br>A RS-232                                      | (100BASE-FX/<br>; EIA/TIA-574                                    | Fast                |  |
|---------------|--------------------------------------------------------------------------|-----------------------------------------------------------------|------------------------------------------------------------------|---------------------|--|
| Ports:        | 1x Fibe<br>1x 9-pi                                                       | er; Single<br>in serial c                                       | Mode / Multi-Mo<br>onnector; D-sub                               | ide<br>, Male       |  |
| Max. Distance | Max. Distance: Fiber: Up to 120,000 meters<br>Serial: 15 meters (RS-232) |                                                                 |                                                                  |                     |  |
| Data Rates:   | Fiber:<br>Serial:                                                        | 100 Mbp<br>115.2 kb                                             | s<br>ps (asynchronou                                             | s)                  |  |
| Signals:      | RS-23<br>DSR, F                                                          | 2: TxD, F<br>RI, DCD,                                           | RxD, CTS, RTS,<br>GND                                            | DTR,                |  |
| Switches:     | DIP 1: E<br>al<br>DIP 2: E<br>al<br>DIP 3: E<br>DIP 3: N                 | nables / di<br>larm<br>nables / di<br>larm<br>nables / di<br>/A | sables primary pov<br>sables redundant p<br>sables fiber port al | ver<br>bower<br>arm |  |
| Power:        | Extern<br>1A                                                             | al power                                                        | adapter; 9~48V                                                   | DC @                |  |

### Environment:

Temperature: Operating: 0°C to 70°C Relative Humidity: 10% to 80%, non-condensing Storage: -20°C to 80°C Relative Humidity: 5% to 90%, non-condensing

Emissions: FCC Part 15 of Class A & CE approved

Dimensions:  $100 \times 50 \times 120$ mm (D x W x H)

Weight: 450 grams

# Package Contents

The package should include the following:

 One IRF-601 Device Server / Managed Media Converter unit

- DIN Rail Kit
- Protective port caps
- Quick Installation Guide
- User's Manual CD
- Serial IP Redirector software CD

# 2 Hardware Description

# **Product Overview**

The Device Server / Managed Media Converter features complete Ethernet and TCP/IP network support that allows devices in industry with RS-232 connectors such as milling machines, measurement instruments, and robots to connect to LAN based automation. Other devices typically found on campus networks such as card readers, code readers, lab equipment, medical equipment, and other similar serial devices can now instantly migrate to a TCP/IP network. Additionally, by deploying the device server, enable users to monitor and manage up to 256 serial devices from single PC with the help of Serial IP Redirector software for Device Server mode.

# **Product Illustrations**

**Front View** 

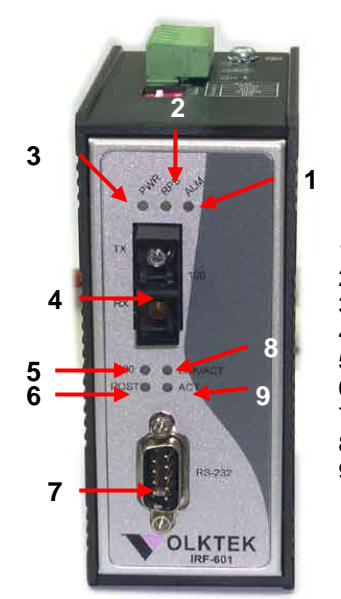

- 1. Alarm LED
- Alarm LED
  Redundant Power LED
  Primary Power LED
  Fiber port
  Fiber port 100Mbps LED
  Power on Self Test LED
  RS-232 serial port
  Fiber port LNK/ACT LED
  Serial port ACT LED

**TOP** View

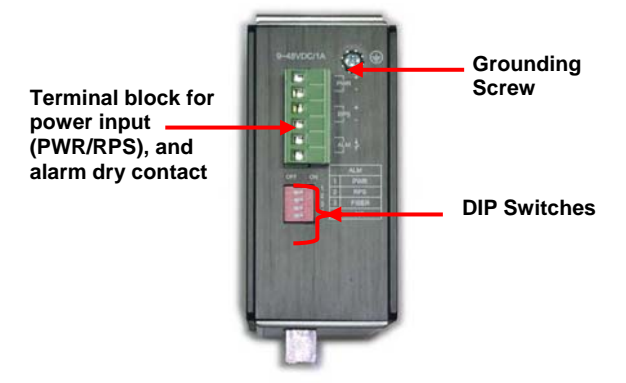

**Back View** 

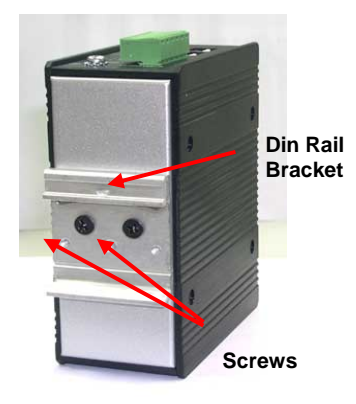

# 3 Installation

To install your Device Server / Managed Media Converter, please see the following procedures:

- Location
- Din Rail Mounting
- Grounding Power
- Redundant Power Inputs
- External Alarm Contacts
- Connecting Fiber Cables
- DB9 Male Connector Pin Assignment

# Location

The location selected for installing the Device Server / Managed Media Converter may greatly affect its performance. When selecting a site, we recommend considering the following rules:

- Install the Device Server / Managed Media Converter in a fairly cool and dry place. See *Technical Specifications* for the acceptable temperature and humidity operating ranges.
- Install the Device Server / Managed Media Converter in a location free from strong electromagnetic field generators (such as motors), vibration, dust, and direct exposure to sunlight.
- 3. Leave at least 5cm of space at the front and rear of the unit for ventilation.
- Affix the provided rubber pads to the bottom of the Device Server / Managed Media Converter for grip, and to protect the case from scratching.

### **Din Rail Mount Installation**

The aluminum DIN Rail attachment plate should already be affixed to the back panel of the Device Server / Managed Media Converter. If you need to attach the DIN Rail plate, assure that the stiff metal spring is situated towards the top. Attaching the Device Server / Managed Media Converter to the DIN rail is easy, just align, and attach the top rail, then press down and snap forward the Device Server / Managed Media Converter to snap in the bottom rail, as shown in the figures below.

Use following steps set up the Device Server / Managed Media Converter:

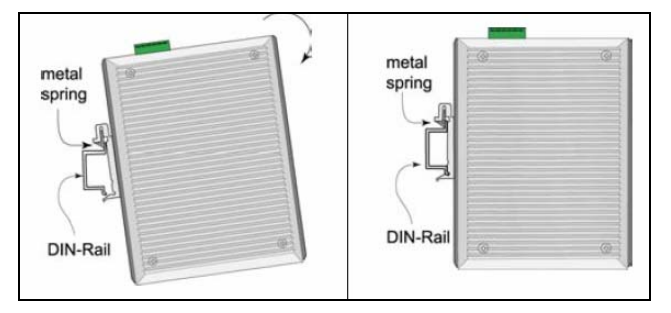

The surface must support at least 1,000 gm for

<sup>11</sup> 

the Device Server / Managed Media Converter.

- The power outlet should be within 1.82 meters (6 feet) of the Device Server / Managed Media Converter.
- Visually inspect the power adapter and make sure that it is properly connected.

Make sure that there is proper heat dissipation from and adequate ventilation around the Device Server / Managed Media Converter. Do not place heavy objects on the Device Server / Managed Media Converter.

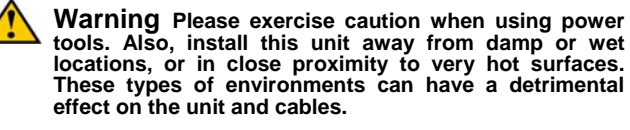

# **Grounding IRF-601**

Be sure to disconnect the power cord before installing and/or wiring your IRF-601. Calculate the maximum possible current in each power wire and common wire. Observe all electrical codes dictating the maximum current allowable for each wire size. If the current goes above the maximum ratings, the wiring could overheat and causing serious damage to your equipment.

Users must pay attention to the following items.

- Use separate paths to route wiring for power and devices. If power wiring and device wiring paths must cross, make sure the wires are perpendicular at the intersection point.
- Do not run signal or communications wiring and power wiring in the same wire conduit. To avoid interference, wires with different signal characteristics should be routed separately.
- User can use the type of signal transmitted through a wire to determine which wires should be kept separate. The rule of thumb is that wiring that shares similar electrical characteristics can be bundled together.
- ♦ Keep input and output wiring separated.
- It is strongly recommended that you label wiring to all devices in the system for clarity.

**Grounding** IRF-601 will help eliminate the effects of noise due to electromagnetic interference (EMI). Always run the ground connection from the ground screw to the grounding surface prior to connecting DC power.

This product is intended to be mounted to a wellgrounded mounting surface.

### **Redundant Power Inputs**

Dual power inputs can be connected simultaneously to live DC power sources. If one power source fails, the other live source acts as a backup, and automatically supplies the unit's power needs.

### **Configuring DC Power Inputs**

Configure DC power to the Terminal Block Receptor as below.

DC Powered unit: Power is supplied through an

external DC power source. Check the technical specification

section for information about the DC power input voltage.

Since the unit does not include a power switch, plugging its

power adapter into a power outlet will immediately power it on.

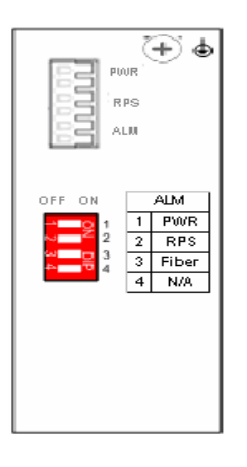

The plastic green colored contact power block (shown in the diagram to the left) is composed of six contacts and can be inserted and removed easily by hand to connect to the six pin terminal block receptor (male contacts located on the body of the Device Server / Managed Media Converter). The top contacts (PWR) are two designated for the primary DC input, while the middle two

contacts (RPS) are for redundant DC input. The lower two contacts (ALM) are for connection to an external alarm.

To the upper right of the power block is the ground wire connection screw, and below the power block is the DIP switch control panel.

Procedure for Configuring DC Power:

During shipping, the removable green Contact Block may already be detached from the six pin terminal contact point. It may be easier to attach the DC wires to the green Contact Block if it has first been

unplugged from the terminal contact point on the Device Server / Managed Media Converter.

- A. On the Power Contact Block, use a flathead screwdriver to loosen the screws reserved for primary power (labeled PWR +/-) and then insert negative and positive DC wires. Tighten until snug.
- B. For the backup DC connection, follow the same procedure as above. Attach DC power wires to the Contact Block (in the position marked RPS +/-)
- C. If not already inserted into the terminal block receptor into the Device Server / Managed Media Converter, do so now.
- D. Assure your DC power supply is stable and clean before applying DC power to the Device Server / Managed Media Converter.

### **External Alarm Contacts**

The IRF-601 has one Alarm Contact located on the green Power Block Contact on the top panel. For detailed instructions on how to connect the Alarm Contact power wires to the two lower contacts of the 6-contact terminal block connector, see the Connecting DC Power inputs in the section above (it is the same procedure).

You can connect the fault circuit to any warning light which the user's factory or industry already has located in the control room or factory floor. When a fault occurs, the Device Server / Managed Media Converter will send a signal through the Alarm contact, to activate the external alarm or siren. The Alarm Contact has two terminals that form a fault circuit for connecting to an alarm system.

An alarm will be signaled in the following situations:

- 1. Any link fail (ex: cable disconnected, device break down .....)
- 2. PWR/RPS: Power failure
  - a. Power cord is disconnected, power supply malfunction, etc.
  - b. Input power is out of the range listed in the spec (9~ 48V)

# **Connecting Fiber Cable**

When connecting fiber cable to a 100BASE-FX port on the Device Server / Managed Media Converter, be sure the correct type – ST, SC, or WDM - connector is used. Follow the steps below to properly connect fiber cable:

- Remove and keep the ST/SC/WDM port's rubber cover. When not connected to a fiber cable, the rubber cover should be replaced to protect the optics.
- 2. Check that the fiber terminators are clean. You can clean the cable plugs by wiping them gently with a clean tissue or cotton ball moistened with a little ethanol. Dirty fiber terminators on fiber optic cables will impair the quality of the light transmitted through the cable and lead to degraded performance on the port.
- Connect one end of the cable to the ST/SC/WDM port on the Device Server / Managed Media Converter and the other end to the ST/SC/WDM port on the other device.
- Note: When inserting the cable, be sure the tab on the plug clicks into position to ensure that it is properly seated.
- Check the corresponding port LED on the Device Server / Managed Media Converter to be sure that the connection is valid. (Refer to the LED chart in next section)

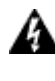

Warning Because invisible laser radiation may be emitted from the aperture of the fiber port when no cable is connected, avoid exposure to laser radiation and do not stare into the open apertures.

# DB9 Male Connector Pin Assignments

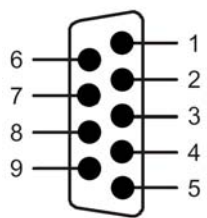

| RS-232 Connector pin assignment |      |                  |                     |      |
|---------------------------------|------|------------------|---------------------|------|
| No                              | Code | Description      | Signal<br>Direction | Note |
| 1                               | DCD  | Receive Data     | In                  |      |
| 2                               | RX   | Receive Data     | In                  |      |
| 3                               | ТΧ   | Transmit<br>Data | Out                 |      |
| 4                               | DTR  | Transmit<br>Data | Out                 | _    |
| 5                               | GND  | Ground           | —                   | _    |
| 6                               | DSR  | Receive Data     | In                  |      |
| 7                               | RTS  | Transmit<br>Data | Out                 |      |
| 8                               | CTS  | Receive Data     | In                  |      |
| 9                               | RI   | Receive Data     | In                  |      |

# **Definition of DIP Switches**

This Device Server / Managed Media Converter features DIP switches on the rear panel that sets the unit to the respond for the alarm in case of power or link failure for the device.

| No | Dip description                                  | Default |
|----|--------------------------------------------------|---------|
| 1  | Primary Power Alarm (Enable: ON<br>Disable: OFF) | OFF     |
| 2  | Redundant Power Alarm (Enable: ON Disable: OFF)  | OFF     |
| 3  | Fiber Port Alarm                                 | OFF     |
| 4  | N/A                                              | OFF     |

# 4 LED Indicators

This Device has LED indicators located at the front of the device. The LEDs have been designed to give easy at-a-glance network status, and provides 'realtime' connectivity information. Please see below for an interpretation of their functions:

**Power Indicator (PWR):** This LED lights green when the Device Server / Managed Media Converter is receiving power from primary input.

**Redundant Power Supply (RPS):** This indicator lights green when the Device Server / Managed Media Converter is receiving power from redundant input.

### Alarm (ALM)

This indicator will light red and will signal an alarm (when an external alarm is connected) during a down link condition on any port and/or during primary/redundant power failure to the Device Server / Managed Media Converter.

### 100 LED

Illuminated (amber) to indicate when receiving data from at 100Mbps (fiber port only).

### LNK/ACT LED

Flashing (amber) to indicate when receiving link pulses from a compliant device (fiber port only).

### POST LED

Illuminated (amber) when successfully performed Power on Self Test. Flashing while performing the POST.

### ACT LED

LED indicates ACT status of serial port; illuminates to indicate receiving link pulses from a compliant device.

You can use web browser for configuring this Device Server / Managed Media Converter for use. Set the device IP and TCP configuration to monitor/managed the attached serial device via Serial IP Redirector software.

### Web Access

The Device Server / Managed Media Converter is accessible via a web browser once connected to the network. Type the IP address at web browser **192.168.0.254** (if connecting with default IP). A window will be prompted to Enter user name and password.

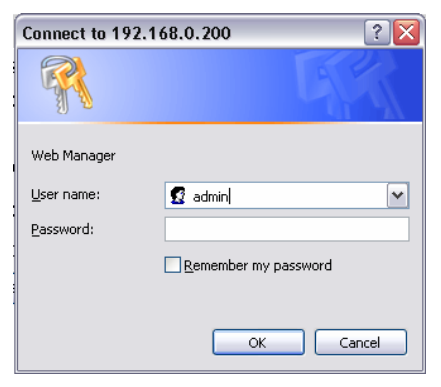

(Note: We use IP 192.168.0.200 to write this manual)

After successful login, select the **System Info.** option and following window will appear. Edit the required parameter and press **Apply** to save.

| System Information |           |         |          |           |
|--------------------|-----------|---------|----------|-----------|
| Description        | : Serial/ | 'IP Dev | ice Serv | er        |
| Model Name         | : RS-23   | 2 To E  | TH Devi  | ce Server |
| Up Time            | : 0 day   | 6 hour  | 51 min   | 24 sec    |
| IP Address         | : 192     | . 168   | . 0      | . 200     |
| Subnet Mask        | : 255     | . 255   | . 0      | . 0       |
| Gateway            | : 192     | . 168   | . 0      | . 1       |
| Reset              |           |         | Apply    | )         |

Note: The Device Server / Managed Media Converter (IRF-601) only offers web based management for its own management.

# 6 Management

### Web Browser Interface

Please see the topic "Web Access" in previous chapter to log-in the Device Server / Managed Media Converter via web browser. Once you logged in the following main screen will appear.

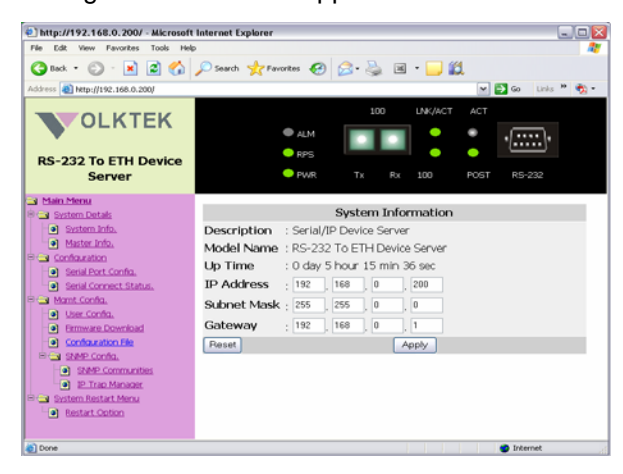

### **System Details**

This category has two options of **System Info** and **Master Info**.

a) System information is as shown above, will show IP Address, Subnet Mask and Gateway

settings. After editing the setting press **Apply** to implement the settings.

b) Master Info will show the hardware and firmware version.

### Master Information

Hardware Version : 6700-00601-0101 Firmware Version : 1.00.00 (built at May 24 2005 16:41:53)

### **Configuration:**

This page offers the selection between Device Server and Media Converter mode. Please select the appropriate required for your application. User can also monitor the serial port status and configure TCP port number from this menu.

- a) Serial Port Config. window will show you the serial port configuration and allow to assign the TCP port number to operate via Serial IP Redirector software for Device Server mode.
- b) The unit also offers two modes (Device Server Mode / Media Converter). Please restart the unit after selecting the mode to take effect.

**Note:** In case of using Media Converter Mode, no need to enter Remote IP and TCP port number, and recommended to keep Packet Mode option **Disable**.

| RS232 Trans                      | fer Configurat  | ion                |
|----------------------------------|-----------------|--------------------|
|                                  |                 |                    |
| Server Client Mode Configuration |                 |                    |
| Server/Client Type               | : SERVER        |                    |
| Remoto IP                        | : 192.168.1.220 |                    |
| TCP Port Number                  | : 1234          | (value=1024~65535) |
| Connection Idle Time (sec)       | : 600 S         | (value=30~3600)    |
| DS/CR Mode                       | : Device Server | •                  |
| Packet mode of serial input      | : Enable 💌      |                    |
| Packet mode inter-packet timeout | : 20 mS         | (value=1~5000)     |
|                                  |                 |                    |
| Serial Port Configuration        |                 |                    |
| Operation Mode                   | : RS232 Mode    |                    |
| Baud Rate                        | : 38400 💌       |                    |
| Parity                           | : None 💌        |                    |
| Word Length                      | : 8 🕶           |                    |
| Stop Bits                        | : 1 💌           |                    |
| Flow Control                     | : None 💌        |                    |
| Reset                            |                 | Apply              |
|                                  |                 |                    |

In case you are using a serial device with Modbus RTU protocol, do not forget to "**Enable**" Packet mode of serial input. Also put appropriate inter-packet timeout value to allow the smooth data communication.

c) **Serial Connect Status** will show the serial port connection to the serial device.

**Note:** You will not be able to change the serial port settings (Baud Rate, Parity, Stop bits etc) while working in Device Server mode. IP Serial Redirector software will auto detect the device settings.

| Connect Status           | ; | Server-Type  |
|--------------------------|---|--------------|
| Peer IP Address          | ; | 192.168.0.21 |
| Dest/Srce Port Number    | ; | 4081 / 1234  |
| Byte Counts From UART    | ; | 12038        |
| Byte Counts To Network   | ; | 12038        |
| Byte Counts From Network | ; | 123          |
| Byte Counts To UART      | ; | 123          |
|                          |   |              |

Clear

User can get the instant information about the connectivity.

Connect Status: Server or Client

**Peer IP Address:** IP of remote PC access the serial device via Device Server

**Dest/Srce Port Number:** Showing the destination and source Port numbers. Source port number will be as configured.

**Byte Counts From UART:** Displaying the number of bytes transmitted from serial device.

Byte Counts to Network: Displaying the number of bytes received to TCP/IP network.

Byte Counts From Network: Displaying the number of bytes transmitted from Network.

Byte Counts to UART: Displaying the number of bytes received to serial device.

Mgmt. Configuration

This category offers multiple management options.

### User Config.

This option will allow user to change the "username" and "user password" for the device server management.

| User Configuration |               |  |  |
|--------------------|---------------|--|--|
| User Name          | User Password |  |  |
| admin              |               |  |  |
| Reset              | Apply         |  |  |

Type the new user name in the "User Name" and password to "User Password". Selecting Apply will implement the new user name and password, which will be required to manage the device server.

Warning It is recommended to keep a written record in a safe place for the User Name and Password. In case, you lost the both or either one, you need to reset the system to default setting. This can be done by pressing a button at S1 location of PCB (near to capacitor) after removing the casing.

### **Firmware Download**

The user can download the newer/latest firmware to upgrade the device server / managed media converter once available. The user has two options, either they can upgrade via HTTP with browse option to select the firmware file.

|              | Upgrade System by HTTP |
|--------------|------------------------|
| File Name :  | Browse                 |
|              | Start Upgrade by HTTP  |
|              |                        |
|              | Upgrade System by TFTP |
| IP Address : |                        |
| File Name :  |                        |
|              | Start Upgrade by TFTP  |

If using TFTP method, user must provide the valid IP address of TFTP server and the file name, i.e. VK413.bin.

Once enter the parameters press "Start Upgrade by HTTP / TFTP" to upgrade the firmware. The window will appear to show the time to before restarting the device server to implement the upgraded firmware.

#### SNMP Config.

You can use an external SNMP-based application to configure and manage the Device Server / Managed Media Converter. This management method requires the SNMP agent on the Device Server / Managed Media Converter and the SNMP Network Management Station to use the same community string. This management method, in fact, uses two community strings: the **Get** community string and the **Set** community string. If the SNMP Network

Management Station only knows the **Set** community string, it can read and write to the MIBs. However, if it only knows the **Get** community string, it can only read MIBs. The default **Get** and **Set** community strings for the Device Server are public and private respectively.

### **SNMP** Communities

| SNMP Communities |         |  |  |  |
|------------------|---------|--|--|--|
| Community Name   |         |  |  |  |
| GET              | public  |  |  |  |
| SET              | private |  |  |  |
| Reset            | Save    |  |  |  |

If needed, assign the new parameters and press **Save** to implement the settings.

### IP Trap

The following figure and table describe how to specify management stations that will receive authentication failure messages or other trap messages from the Device Server / Managed Media Converter. Up to 5 trap managers can be assigned.

| IP Trap Manager |                |           |  |  |
|-----------------|----------------|-----------|--|--|
| IP Address      | Community Name | Status    |  |  |
| 192.168.0.59    | public         | Enabled 🗸 |  |  |
| 192.168.1.112   | private        | Disable 🖌 |  |  |
| 0.0.0.0         | public         | Disable 🖌 |  |  |
| 0.0.0.0         | public         | Disable 🗸 |  |  |
| 0.0.0.0         | public         | Disable 🗸 |  |  |
| Reset           | Save           |           |  |  |

Click on each parameter field to modify the desired setting, then click on **Undo** to restore previously saved configurations or click on **Save** to retain newly entered information. See descriptions below:

| Parameter         | Description                                                                                                    |  |  |  |
|-------------------|----------------------------------------------------------------------------------------------------|--|--|--|
| IP Address        | Enter the IP address of terminals for when<br>abnormalities on a connection occur and an<br>alarm to be sent. Enter their community names<br>and disable or enable their alarm function<br>accordingly |  |  |  |
| Community<br>Name | Enter their community names                                                                                                    |  |  |  |
| Status            | atus Disable or enable their alarm function                                                                                                    |  |  |  |

### System Restart Menu

Users can restart/reset the system via software from a remote location.

#### **Restart Options**

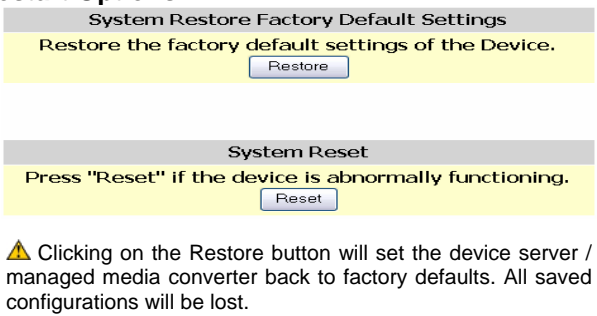

# **Serial IP Redirector**

Install the Serial IP Redirector software from CD-Rom. Once it's installed, you can read the "documentation" to get assistance related to Serial IP Redirector. The documentation will be installed to your PC with the software.

The serial IP icon can be found at the right corner of system tray. Right click the icon and select **Configure**, the following window will appear.

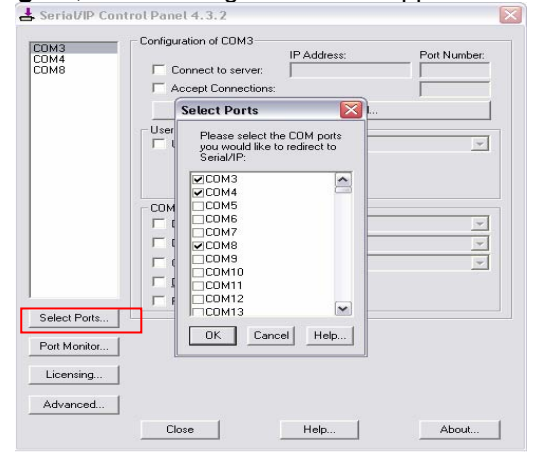

**Note:** Serial IP Redirector software will only work while using the unit as a Device Server. Do not install or use the software while using the unit as Managed Media Converter.

Click on **Select Ports** option to configure the Virtual COM ports. You can select up to 256 virtual COM ports. COM1 and COM2 are normally physical ports, so will not appear here. The selected ports will be shown on the left top corner of the Configure screen.

Selecting the "Connect to server" will allow you to enter IP address and port number. Enter the correct IP address and port number assigned to the Device Server.

| COM3         | Configuration of COM3                                                                                                    |               |              |  |  |
|--------------|----------------------------------------------------------------------------------------------------|---------------|--------------|--|--|
| COM4         |                                                                                                    | IP Address:   | Port Number: |  |  |
| COM8         | ✓ Lonnegt to server:                                                                                                    | 192.168.0.200 | 1234         |  |  |
|              | Accept Connections:                                                                                                    |               |              |  |  |
|              | Configuration Wizard                                                                                                    |               |              |  |  |
|              | User Credentials                                                                                                    |               |              |  |  |
|              | Use Credentials From:                                                                                                    |               | ~            |  |  |
| Select Ports | COM Port Options<br>DSR Emulation:<br>CDCD Emulation:<br>CIS Emulation:<br>DTR is modem escape<br>Restore Failed Connect | etions        | •<br>•       |  |  |
|              |                                                                                                    |               |              |  |  |
| Port Monitor |                                                                                                    |               |              |  |  |
| Licensing    |                                                                                                    |               |              |  |  |
| Advanced     |                                                                                                    |               |              |  |  |

After assigning the IP address and port number, press **Configuration Wizard** button to check if the link is established.

On the following screen, press Start button. If the link is function well, the following screen will appear.

| Configuration Wizard - COM3                                                                                                    |                                      |
|----------------------------------------------------------------------------------------------------|--------------------------------------|
| IP Address of Server:                                                                                                    | Port Number:                         |
| 192.168.0.200                                                                                                    | 1234                                 |
| Usemame:                                                                                                    | Password:                            |
|                                                                                                    |                                      |
| Test for presence of a modern connected to the                                                                                                    | ne server                            |
| Status:                                                                                                    |                                      |
| Connected to Server                                                                                                    | ^                                    |
| COM Port Control Support Detected                                                                                                    | =                                    |
| I elnet Protocol Detected  Server signature: Serial/IP Device Server                                                                                                    |                                      |
| Session Completed                                                                                                    | ~                                    |
| log                                                                                                    |                                      |
| Recommendations:<br>Protocol: Telnet<br>COM Fort Option: DTR Emulation di<br>COM Fort Option: DSR Emulation di<br>COM Fort Option: DCD Emulation di<br>COM Fort Option: CTS Emulation di | sabled<br>sabled<br>sabled<br>sabled |
| Security: Disabled                                                                                                    |                                      |
|                                                                                                    |                                      |

If the link has trouble, the error message will appear. To solve the problem, please check the following:

- a) Whether IP address and Port numbers are correct.
- b) Fiber cables are connected to Ethernet properly.

Once the link is established, you can manage the serial device attached to the device server from remote workstation installed Serial IP Redirector software.

From the Serial IP "**Port Monitor**" option, you can see the connectivity status and IP address of the device server.

| 4    | 🛃 Serial/IP Port Monitor 4.3.2 |                |           |               |   |  |  |  |  |  |
|------|--------------------------------|----------------|-----------|---------------|---|--|--|--|--|--|
| File | File Edit Help                 |                |           |               |   |  |  |  |  |  |
|      | Activitu Trace                 |                |           |               |   |  |  |  |  |  |
|      |                                | ~ 1            | ,         |               | [ |  |  |  |  |  |
|      | Port                           | TD RD TR DR CD | Status    | IP Address    |   |  |  |  |  |  |
|      | COM3                           | 00000          | Connected | 192.168.0.200 |   |  |  |  |  |  |
|      | COM4                           |                |           |               |   |  |  |  |  |  |
|      | COM8                           |                |           |               |   |  |  |  |  |  |
|      |                                |                |           |               |   |  |  |  |  |  |
|      |                                |                |           |               |   |  |  |  |  |  |
|      |                                |                |           |               |   |  |  |  |  |  |
|      |                                |                |           |               |   |  |  |  |  |  |
|      |                                |                |           |               |   |  |  |  |  |  |
|      |                                |                |           |               |   |  |  |  |  |  |
|      |                                |                |           |               |   |  |  |  |  |  |
|      |                                |                |           |               |   |  |  |  |  |  |
|      |                                |                |           |               |   |  |  |  |  |  |
|      |                                |                |           |               |   |  |  |  |  |  |
|      |                                |                |           |               |   |  |  |  |  |  |
|      |                                |                |           |               |   |  |  |  |  |  |

If more devices are attached and connected, the status and IP address of those devices will also be showed against each Virtual COM port as shown below.

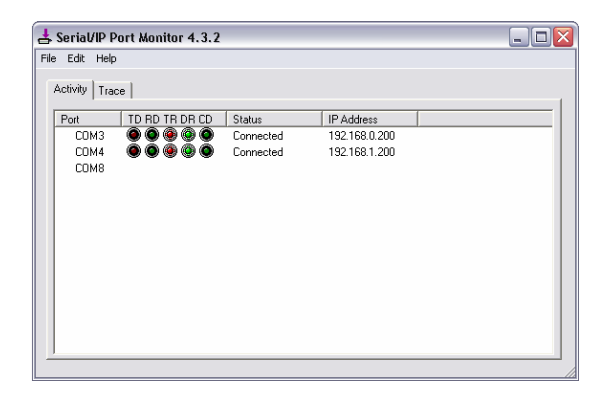

# VOLKTEK CORPORATION

4F, No. 192 Lian-Cheng Road Chung-Ho, Taipei 235, Taiwan ROC TEL: +866 (2) 8242-1000 FAX: +886 (2) 8242-3333

ISO 9001 Certified